## <u>MB5370如何使用雲端列印及掃描</u> <u>MG5370 How to use Cloud print and scan</u>

1. 請先確認印表機已連接到網絡及互聯網,然後按「雲端」

(Please ensure the printer connected to network and internet, then tap "Cloud")

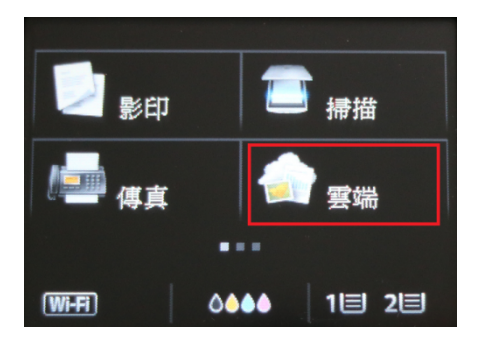

2. 選擇相關雲端應用<sup>,</sup>如:Google Drive

(Choose the cloud application, e.g. Google Drive)

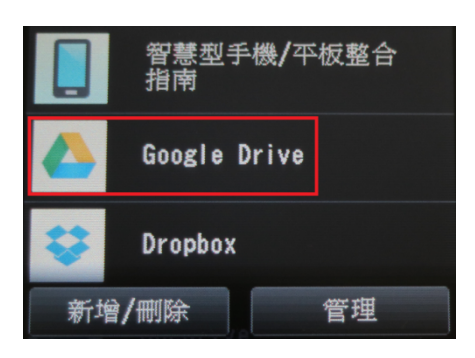

3. 請輸入所須登入資料,然後按「登入」

(Please type in the login information, then tap "Login")

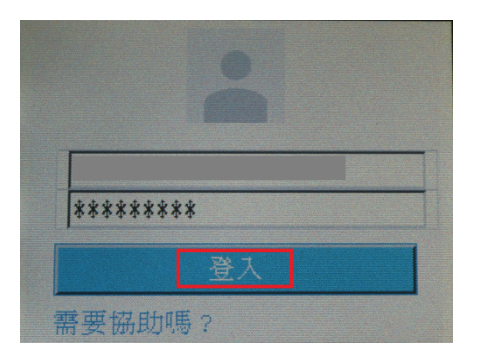

4. 按「列印」

(Tap "Print")

| 列印                                     |    |
|----------------------------------------|----|
| ────────────────────────────────────── |    |
|                                        |    |
| 功能表                                    | 結束 |

5. 選擇所需列印的文件

(Choose the file for printing)

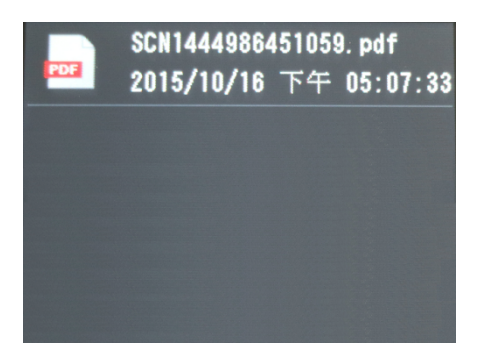

6. 如有需要可變更列印設定,然後按「黑白」或「彩色」鍵開始列印

(Change print settings if needed, then press "Black" or "Color" button to start printing)

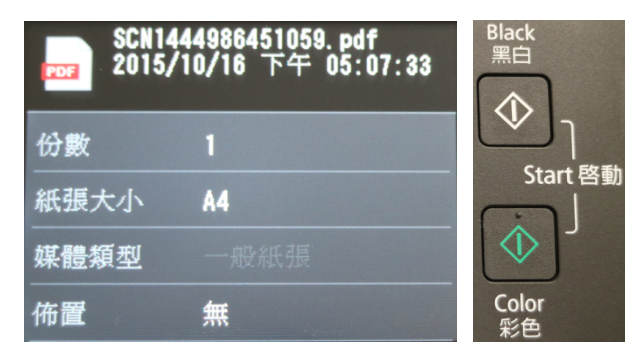

7. 請等候

(Please wait)

| 正在体 | <b>\$</b> 送列E | ₽資料<br>1/1 |  |  |
|-----|---------------|------------|--|--|
|     | -             |            |  |  |
|     |               |            |  |  |

8. 按「繼續」或「應用程式」返回雲端應用清單,及等候列印工作

(Tap "Continue" or "Application" to go back to the cloud application list, and wait for the print job  $\)$ 

| 列印資料已傳送。 |      |  |  |  |
|----------|------|--|--|--|
|          |      |  |  |  |
|          | 繼續   |  |  |  |
|          | 應用程式 |  |  |  |

9. 請等候列印

(Please wait for print)

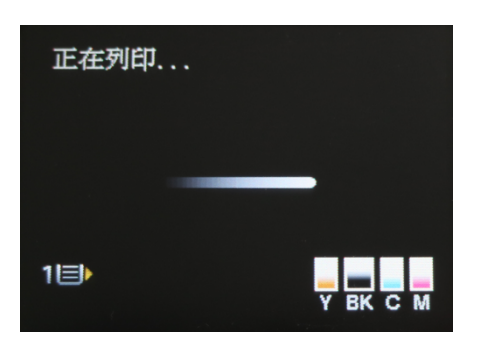

<u>掃描</u>

<u>Scan</u>

10. 按「掃描」

(Tap "Scan")

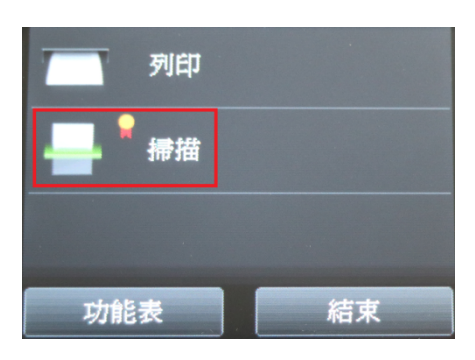

11. 按「下一步」

(Tap "Next")

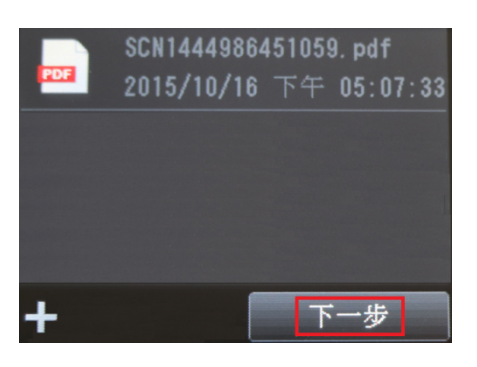

12. 把文件放在原稿平台上,然後按「彩色」鍵開始掃描

(Please the document on the platen, then press "Color" button to start scan)

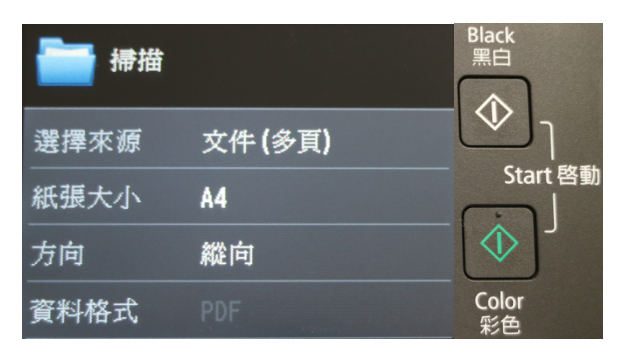

## 13. 請等候

(Please wait)

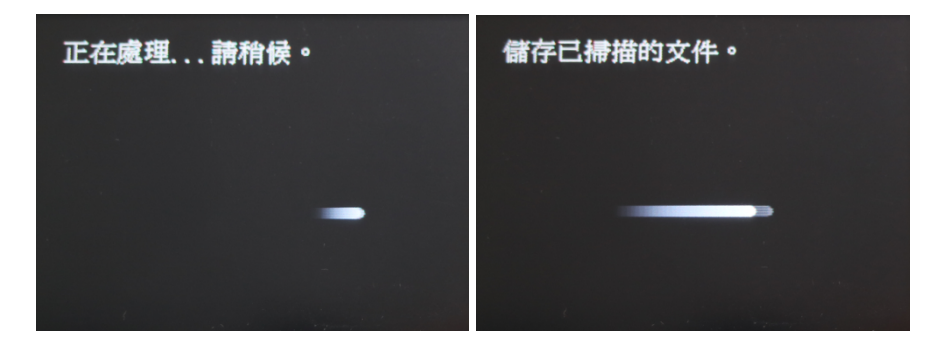

14. 如要繼續掃描,請在原稿平台上放下一文件並按「彩色」鍵掃描

(Please place next document on the platen, then press "Color" button to start scan)

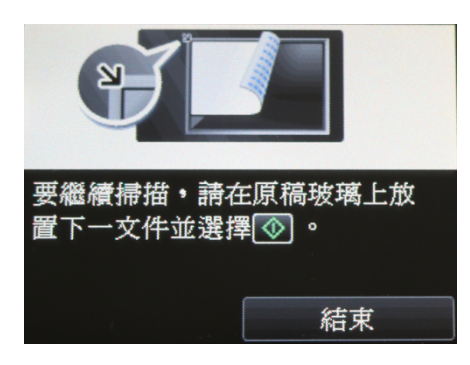

15. 請等候

(Please wait)

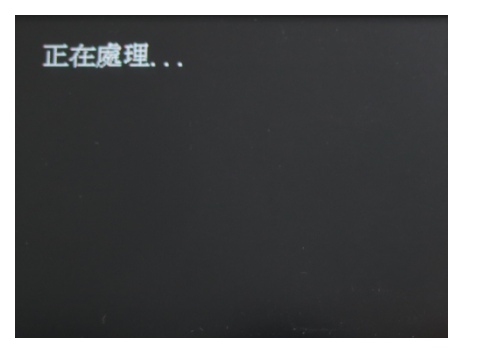

## 16. 按「繼續」或「應用程式」返回雲端應用清單

(Tap "Continue" or "Application" to go back to the cloud application list)

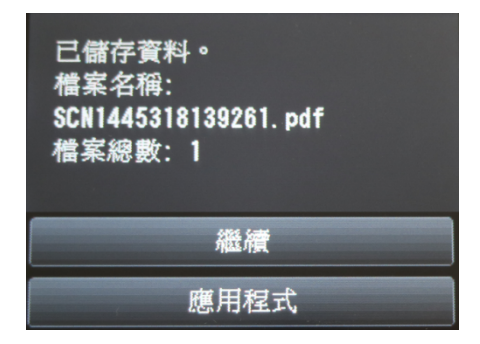

-完-

-End-